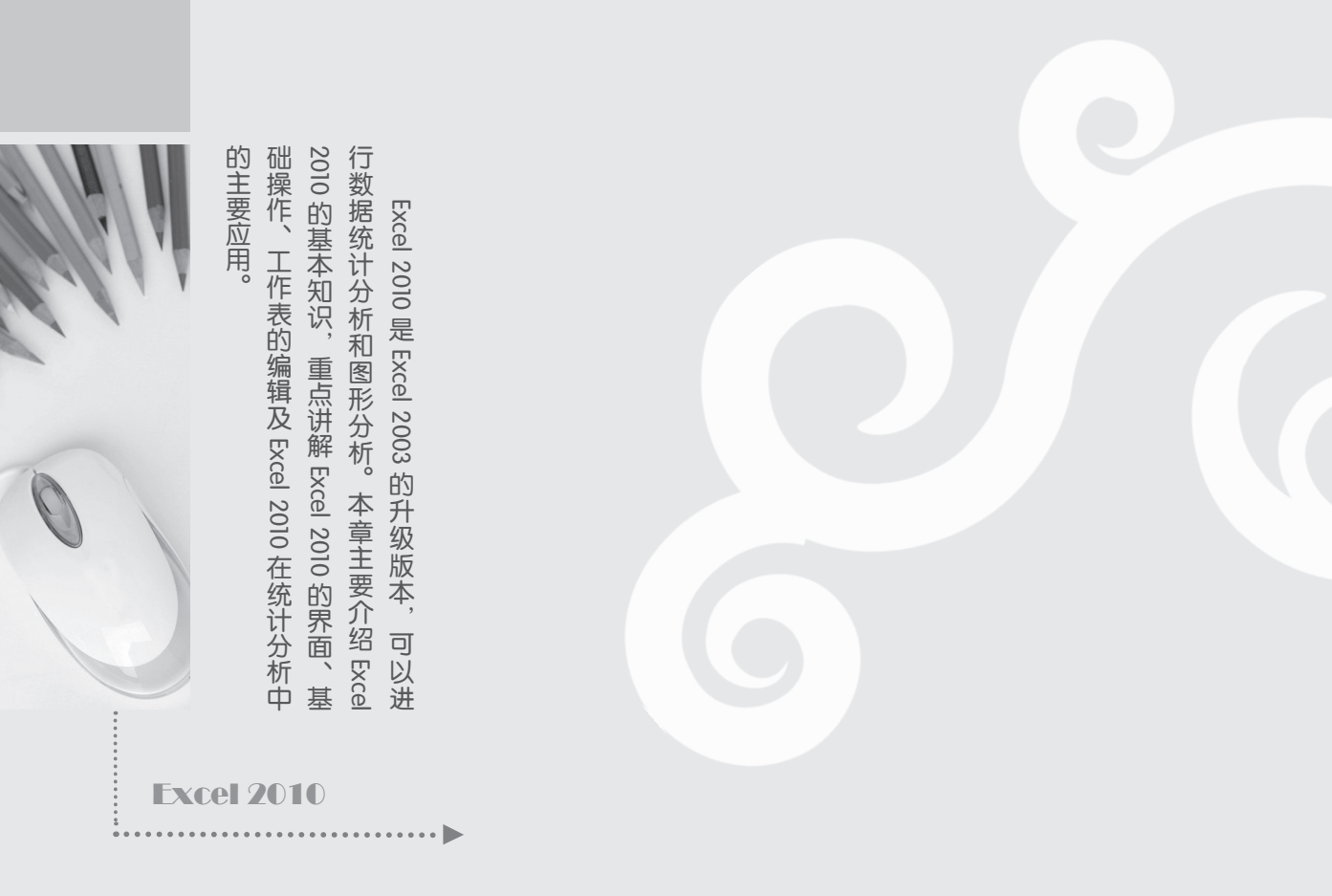

![](_page_0_Picture_1.jpeg)

![](_page_1_Picture_0.jpeg)

# **1.1** Excel 2010 界面介绍

Excel 2010 的界面相对于 Excel 2003 有了很大的改进,对于习惯于 Excel 以前版本的用户 而言,首先需要了解 Excel 2010 的全新界面。本节将详细讲解 Excel 2010 界面的基础知识及操 作技巧。

### 1.1.1 标题栏

Excel 2010 的标题栏位于工作表上方的中部,其左侧是系统默认的快捷访问按钮。标题栏由文件名称和 Excel 应用程序名称组成,默认的名称是 Book1-Microsoft Excel,其中 Microsoft Excel 是程序名,Book1为工作簿名称,如图 1.1 所示。

![](_page_1_Picture_5.jpeg)

![](_page_1_Figure_6.jpeg)

图 1.1 标题栏

## 1.1.2 "文件"菜单

Excel 2010 中 "文件" 菜单的主要功能和 Excel 2003 类似,包括新建、打开、保存和打印 等功能,如图 1.2 所示。

![](_page_1_Picture_10.jpeg)

图 1.2 "文件" 菜单

![](_page_1_Picture_12.jpeg)

Excel 2010 的 "文件" 菜单中新增了 "Excel 选项" 选项。选择该选项, 可以打开 "Excel 选项" 对话框, 在其中可以对 Excel 的各种属性进行设置, 如图 1.3 所示。

| Excel 选项    | 9 <b>— X</b>                                                                                         |
|-------------|----------------------------------------------------------------------------------------------------|
| 常规<br>公式    | 使用 Excel 时采用的常规选项。                                                                                   |
| 校对          | 用户界面选项                                                                                               |
| 保存          | <ul> <li>☑ 法理时显示学动工具栏(M) ○</li> <li>☑ 启用实时预流(L) ○</li> </ul>                                         |
| 高级          | 配色方案( <u>C</u> ): 银色 ▼                                                                               |
| 自定义功能区      | 屏幕提示样式(图): 在屏幕提示中显示功能说明 ▼                                                                            |
| 快速访问工具栏     | 新建工作簿时                                                                                               |
| 加载项<br>信任中心 | 使用的字体( <u>W</u> ): 正文字体 ▼<br>字号(Z): 111 ▼<br>新工作表的默认规图( <u>W</u> ): 普通视图 ▼<br>包含的工作表数(S): 3 <u>↓</u> |
|             | 对 Microsoft Office 进行个性化设置                                                                           |
|             | 用户名U): fan v                                                                                         |
|             | 确定 取消                                                                                                |

图 1.3 "Excel 选项"对话框

#### 1.1.3 功能区

Excel 2010 界面的最大变化是增加了功能区。在功能区中,可以找到各种常见操作对应的选项和按钮,分别相当于 Excel 2003 中常见属性对话框中的选项。在 Excel 2010 中,用户可以直接在功能区中选择对应的选项,如图 1.4 所示。

功能区在界面中占有较大部分,当用户进行其他非属性操作时,可以将功能区最小化,使 界面更简洁,如图 1.5 所示。

![](_page_2_Figure_6.jpeg)

图 1.4 功能区

图 1.5 功能区最小化

![](_page_2_Figure_9.jpeg)

ւթ

第

童

Excel 2010 的基础知识

![](_page_3_Picture_0.jpeg)

## **11.2** Excel 基础操作

Excel 基础操作是指用户在使用 Excel 时所涉及的最简要的操作,主要包括打开、新建、保存及打印工作表等内容。掌握了 Excel 的基础操作,用户就可以便利地进行其他操作。下面详细讲解如何进行 Excel 的基础操作。

## 1.2.1 打开 Excel 文件

通过"文件"菜单中的"打开"选项, 可以打开保存在本地计算机中的文件。下面 使用具体的例子来讲解如何打开已经存在的 Excel 文件。

 选择"文件" | "打开"选项,打开"打 开"对话框,如图 1.6 所示。

② 在"打开"对话框中查找文件的路径, 然后选中文件,如图 1.7 所示。

③ 选中对应的文件后,单击"打开"按钮, 查看打开的文件,如图 1.8 所示。

![](_page_3_Picture_8.jpeg)

图 1.7 选择文件

![](_page_3_Picture_10.jpeg)

说明 直接双击对应的 Excel 文件,也可便利地打开文件。

#### 1.2.2 新建工作簿

下面通过"新建"选项新建一个空白工作簿,具体操作步骤如下。

![](_page_4_Figure_0.jpeg)

新建工作簿与打开文件一样,也可以通过快捷键及快速访问工具栏中的按钮实现。

## 1.2.3 保存文件

编辑完工作表后,需要对工作表进行保存,以保存用户的所有操作。在Excel 2010中,可以选择保存的文件类型。下面结合具体的例子进行讲解。

 选择保存文件的路径。选择"文件"|"另 存为"选项,打开"另存为"对话框,选 择文件的保存路径,如图 1.12 所示。

②选择保存文件的格式。在"另存为" 对话框的"保存类型"下拉列表框中选择 "Excel工作簿"保存方式,这样的文件格 式只有 Excel 2010 可以打开。单击"保存"

#### 按钮,完成文件的保存,如图 1.13 所示。

第

![](_page_4_Figure_7.jpeg)

图 1.12 选择文件的保存路径

![](_page_5_Picture_0.jpeg)

图 1.13 保存文件

# ||1.3 Excel 2010 函数基础

当使用 Excel 进行统计分析时,函数是需要经常使用的功能。通过使用函数,用户可以完 成各种复杂的计算和分析。Excel 2010 相对于之前的版本提供了更加丰富的函数类别,同时也 提供了更加便利的使用环境。下面进行详细介绍。

#### 插入函数 1.3.1

具有不同的参数。为了能准确地使用函数进 1 对 话 框。 将 第 1 个 参 数 Number1 设 置 为 行数据计算,需要先进行插入函数的操作, 即通过"插入函数"按钮,选择需要的函数 来计算数据。具体的操作步骤如下。

1 打开名为 Book1 的工作表,并选择 A6 单元格,在编辑栏中选择公式,单击"插 入函数"按钮、弹出"插入函数"对话框。 选择"数学与三角函数" |PRODUCT 选项, 如图 1.14 所示。

| 插入函数                                     |
|------------------------------------------|
| 搜索函数 (S):                                |
| 请输入一条简短说明来描述您想做什么,然后单击"转到" 转到 (3)        |
| 或选择类别 €): 数学与三角函数 🔹                      |
| 选择函数 (2):                                |
| PRODUCT                                  |
| QUOTIENT                                 |
| RAND                                     |
| RANDBETWEEN                              |
| ROND                                     |
| PRODUCT (xunher), runher2,)<br>计算所有参数的乘权 |
| 有关该函数的帮助 确定 取消                           |

图 1.14 选择函数

Excel 自带了大量的函数,而且每个函数 / 2 单击"确定"按钮,弹出"函数参数" A1:A4, 如图 1.15 所示。

| 函数参数                              | 2 <b>x</b>                                                              |
|-----------------------------------|-------------------------------------------------------------------------|
| PRODUCT<br>Wumber1<br>Wumber2     | A1:A4                                                                   |
| 计算所有参数的乘积                         | = 384<br>Funberi: nunberi, nunber2是要计算乘积的 1 到 255 个数值、逻辑值或者<br>代表数值的子符串 |
| 计算结果 = 384<br><u>有关该函数的帮助()()</u> | · 确定 · 取消                                                               |

图 1.15 设置函数参数

③ 单击"确定"按钮、完成插入函数的 操作。选择A6单元格,在编辑栏中将显示 完整的函数,如图1.16所示。

![](_page_5_Picture_13.jpeg)

| <b>X</b> | <b></b>  | <sub>6</sub> %a   ∓ | Book1-M          | icrosoft Exc | el.xlsx - Micr                      | osoft Excel |        | - 0   | x           |
|----------|----------|---------------------|------------------|--------------|-------------------------------------|-------------|--------|-------|-------------|
| 文化       | 开始       | 插入 页面               | i布局 公式           | 数据           | 审阅 视图                               | 开发工具        | 新建选项卡  | ۵ 🕜 🗆 | <b>d</b> 83 |
| f        |          | 求和→                 | ② 提 →     □      | Â,           | <i>i</i> <b>a a a a a a a a a a</b> |             | -      |       |             |
| 插入的      | 副数 🧾 取込1 | HHUNDAX .           |                  | - 0U         | 名称「一日                               |             | 公式审核   | 2 计算  |             |
|          | N95      | *                   |                  | 11E) * 🚺 *   |                                     | 地當所匹內容      | CURE . |       |             |
|          |          | 函数库                 |                  |              | 定义                                  | (的名称        |        |       |             |
|          | A6       | <b>+</b> (0         | $f_x$            | =PRODUC      | T(A1:A4)                            |             |        |       | ~           |
| 1        | A        | В                   | С                | D            | E                                   | F           | G      | H     | -           |
| 1        | 2        |                     |                  |              |                                     |             |        |       |             |
| 2        | 4        |                     |                  |              |                                     |             |        |       |             |
| 3        | 6        |                     |                  |              |                                     |             |        |       |             |
| 4        | 8        |                     |                  |              |                                     |             |        |       | =           |
| 5        |          |                     |                  |              |                                     |             |        |       |             |
| 6        | 384      |                     |                  |              |                                     |             |        |       |             |
| 7        |          |                     |                  |              |                                     |             |        |       |             |
| 8        |          |                     |                  |              |                                     |             |        |       |             |
| 9        |          |                     |                  |              |                                     |             |        |       |             |
| 10       |          |                     |                  |              |                                     |             |        |       |             |
| 11       |          |                     |                  |              |                                     |             |        |       |             |
| 12       |          |                     | /                | /            |                                     |             |        | _     | <b>•</b>    |
| 14 4     | N Sheet  | 1 Sheet2            | <u>/Sheet3</u> / | <u> 2</u>    |                                     | 4           |        |       |             |
| 就绪       |          |                     |                  |              |                                     | ▦▯◰ 1       | .00% — |       | -+ ";       |

图 1.16 函数计算结果

#### 1.3.2 直接输入函数

当用户对函数比较熟悉或者对函数名称有印象时,可以直接输入相应的函数名称。Excel 2010 提供了函数名称提示的功能,用户只需要输入函数名称的部分内容, Excel 2010 就会自动显示系统中和这些名称匹配的工作表函数名称。

例如,新建一个工作簿,然后选择 A1 单元格,在编辑栏中输入"= P", Excel 2010 会 自动显示所有以 P 开头的函数名称列表。当用户选择某个函数时, Excel 会在列表中显示对应 函数的主要功能,如图 1.17 所示。

当双击选中相应的函数后, Excel 2010 会提示关于这个函数的参数列表, 如图 1.18 所示。

| 🗶 🚽 🤊 • 🖓 - 🎎 🖃 🛛 Book1-Microsoft Er                                                                                                    | xcel.xlsx - Microsoft Excel   |                        | 🔣 🛃 🤊 • 🖓 - 🖧 🖙 🛛 Book1-Microso                                                                            | t Excel.xlsx - Microsoft Ex      | cel 📃 🗖 📉 🗙       |
|----------------------------------------------------------------------------------------------------|-------------------------------|------------------------|----------------------------------------------------------------------------------------------------|----------------------------------|-------------------|
| 文件 开始 插入 页面布局 公式 数据                                                                                                    | 审阅 视图 开发工具 新建选项卡              | a 🕜 🗆 🖶 🖾              | 文件 开始 插入 页面布局 公式 数                                                                                         | 舌 审阅 视图 开发工具                     | 具 新建选项卡 🏻 🕜 🗆 🖓 🖾 |
| 本部     * 11 *       市部     3*       市部     3*       * ●     1 ●       * ●     1 ●       * ●     1 ●                                                                                                    | % A 節<br>数字 样式 单元格<br>· · · · | Send to<br>Mindjet Map | <sup>1</sup> 11 →     B Z 里 → A A → 愛 →     S → B → A →   愛 → Y → Y → Y → Y → Y → Y → Y → Y → Y →          | % ▲ 節<br>示式 数字 样式 単元格<br>· · · · | ∑ * 27*<br>       |
| 頭垢板 G 字体 G                                                                                                    | 编辑                            | Mindjet                |                                                                                                    |                                  | 編辑 Mindjet        |
| PRODUCT $\neg \bigcirc \times \checkmark f_x = P$                                                                                                    |                               | *                      | PRODUCT $\neg \bigcirc \times \checkmark f_x$ =PEF                                                         | CENTRANK. EXC (                  | *                 |
| A B C D                                                                                                    | E F G                         | H                      | A B C                                                                                                    | D E F                            | G H               |
| 2. 6 (PEARSoli<br>3 6 PERCENTILE, EXC<br>4 6 PERCENTILE, EXC<br>4 6 PERCENTEARK, EXC<br>5 6 PERCENTEARK, EXC<br>6 6 PERCENTEARK, EXC<br>7 6 PERUNT<br>8 6 PHOVETIC<br>9 6 PHT<br>10 6 POISSON, DIST<br>4 1 6 POVER<br>4 1 6 PPURT<br>4 1 6 PPURT<br>5 7 7 7 7 7 7 7 7 7 7 7 7 7 7 7 7 7 7 7 | rson)积距法的相关系数 r               |                        | 2 DERCENTRANKEXC(array, x  significan<br>3 4 4 5 5 6 6 7 7 8 9 9 10 11 11 12 1 5 5 1 5 5 1 5 5 5 5 5 5 5 5 |                                  |                   |

图 1.17 Excel 自动显示函数列表

图 1.18 显示函数的参数列表

եթ

第

音

Excel 2010 的基础知识

提示

使用 Excel 2010 时,用户只需要记住函数的一些相关信息即可。在具体的使用过程中, Excel 2010 会给出提示信息。

#### 统计分析典型实例 〇 📍

Excel 2010

#### 1.3.3 复制函数

在处理一些大型的数据表时,经常需要 多次解决同一类问题。这时,用户可以使用 复制函数的功能来简化操作。下面结合具体 的例子详细讲解如何在 Excel 中复制函数。

在某工作表的 A8 单元格中有计算公式, 其函数的功能是计算 A1:A5 单元格区域的数 值和。现在在 B8 单元格中也需要输入计算公 式,来计算 B1:B5 单元格区域的数值和。下 面通过复制函数的方法来完成该功能。

1 查看原来的工作表,并复制 A8 单元格 中的公式。选择 A8 单元格,然后按 Ctrl+C 快捷键,复制单元格 A8 中的内容,如 图 1.19 所示。

| 🔣 🛃 🔊 🗸 🕞 😴 Book1-Microsoft Excel.xlsx - Micro 📃 💻 🗮 |                          |             |        |              |        |       |     |    |
|------------------------------------------------------|--------------------------|-------------|--------|--------------|--------|-------|-----|----|
| 文件                                                   | 井田 开始 插                  | 入 页面 2      | 过 数据   | 审阅 视图        | 开发: 新建 | i 🗠 🕜 | - 6 | 23 |
| £                                                    | r Σ自动求                   | 和 -         | 👔 逻辑 🗸 | <u>í</u> , - | 3      | 1     |     |    |
| 插入网                                                  | •<br><sub>函数</sub> 🚯 最近信 | 問的函数▼       | 🛕 文本 🗸 | <b>ω</b> -   | 定义的名称  | 公式审核  | 计算  |    |
|                                                      |                          | r (         | 💼 日期和6 | 时间 - 🎁-      | -      | Ŧ     | Ŧ   |    |
|                                                      |                          | 函数库         |        |              |        |       |     |    |
|                                                      | 84                       | <b>-</b> (0 | $f_x$  | =SUM (A1     | :A5)   |       |     | ~  |
|                                                      | A                        | В           | С      | D            | E      | F     |     | F  |
| 1                                                    | 1                        | 2           |        |              |        |       |     |    |
| 2                                                    | 3                        | 4           |        |              |        |       |     |    |
| 3                                                    | 5                        | 6           |        |              |        |       |     | =  |
| 4                                                    | 7                        | 8           |        |              |        |       |     |    |
| 5                                                    | 9                        | 10          |        |              |        |       |     |    |
| 6                                                    |                          |             |        |              |        |       |     |    |
| 7                                                    |                          |             |        |              |        |       |     |    |
| 8                                                    | 25                       |             |        |              |        |       |     |    |
| 9                                                    | Ī                        |             |        |              |        |       |     |    |
| 10                                                   | N Sheet1                 | Sheet?      | Sheet3 | / 🔄 / 🔟 🕯    |        | _     |     | Ť  |
| 选定目标区域,然后按 ENTER 或选择   田口 凹 100% - · · · ·           |                          |             |        |              |        |       |     |    |

图 1.19 复制单元格的内容

②选择性粘贴 A8 单元格中的内容。选择 B8 单元格,然后单击鼠标右键,在弹出的 快捷菜单中选择"选择性粘贴"命令,如 图 1.20 所示。

③ 选择粘贴公式。在打开的"选择性粘贴"对话框中选中"公式"单选按钮,如图 1.21 所示。

④ 查看复制的结果。单击"确定"按钮, 查看复制的结果,如图 1.22 所示。

![](_page_7_Figure_10.jpeg)

#### 图 1.20 选择"选择性粘贴"命令

![](_page_7_Figure_12.jpeg)

#### 图 1.21 选择粘贴公式

8

![](_page_8_Picture_0.jpeg)

![](_page_8_Picture_1.jpeg)

第

图 1.22 查看复制的结果

## 1.3.4 运算符及优先级

运算符与数学中的计算符号相似,表示数据之间的运算,主要包括一般运算符与引用运算符,具体说明如表 1.1 所示。

| 运算符 | 说 明  | 备注    |  |  |  |  |  |
|-----|------|-------|--|--|--|--|--|
| +   | 加号   | 一般运算符 |  |  |  |  |  |
| _   | 减号   | 一般运算符 |  |  |  |  |  |
| *   | 乘号   | 一般运算符 |  |  |  |  |  |
| /   | 除号   | 一般运算符 |  |  |  |  |  |
| %   | 百分号  | 一般运算符 |  |  |  |  |  |
| &   | 文本连接 | 一般运算符 |  |  |  |  |  |
| ^   | 求幂   | 一般运算符 |  |  |  |  |  |
| =   | 等号   | 一般运算符 |  |  |  |  |  |
| >   | 大于   | 一般运算符 |  |  |  |  |  |
| <   | 小于   | 一般运算符 |  |  |  |  |  |
| >=  | 大于等于 | 一般运算符 |  |  |  |  |  |
| <=  | 小于等于 | 一般运算符 |  |  |  |  |  |
| <>  | 不等于  | 一般运算符 |  |  |  |  |  |
| :   | 冒号   | 引用运算符 |  |  |  |  |  |
| ,   | 逗号   | 引用运算符 |  |  |  |  |  |
|     | 空格   | 引用运算符 |  |  |  |  |  |

表 1.1 一般运算符及引用运算符

了解运算符之后,还需要了解运算符的优先级,才能准确地对数据进行计算。运算符的优 先级表示处理运算符的先后次序,同时也是进行数据运算时的一种规则。公式是通过运算符的 优先级来控制与处理计算顺序的。运算符优先级的具体说明如表 1.2 所示。 统计分析典型实例 〇 •

Excel 2010

| 运算符        | 优先级 |
|------------|-----|
| ^          | 1   |
| *          | 2   |
| 1          | 2   |
| +          | 3   |
| _          | 3   |
| &          | 4   |
| =          | 5   |
| >          | 5   |
| <          | 5   |
| $\diamond$ | 5   |
|            |     |

表 1.2 运算符的优先级

说明

括号的优先级位于所有运算符优先级的第一位,在运算过程中使用括号可以改变运算符的 优先级。

# 1.4 Excel 2010 图表基础知识

Excel 的强大功能之一是图表功能,利用图表可以直观地显示数据,从而方便用户观察及 分析数据。Excel 自带了 11 种图表,用户可根据不同的数据类型选择不同的图表类型,从而以 更直观、有序的方式显示数据。本节将详细讲解图表的基础知识,主要包括图表类型、创建图 表和编辑图表等内容。

#### 1.4.1 图表类型

Excel 中提供了 11 种图表类型,分别为柱 形图、折线图、饼图、条形图、面积图、散点图、 股价图、曲面图、圆环图、气泡图及雷达图。

柱形图主要适用于排列工作表中列或行中的数据,主要用来比较数值大小、变化与比例, 典型的柱形图如图 1.23 所示。

折线图主要适用于排列工作表中列或行中 的数据,用来反映数值与整体、数值自身的变 化趋势,典型的折线图如图 1.24 所示。

饼图主要适用于排列工作表中一列或一行 中的数据,主要用来显示数值具体部门、细小 部门的变化情况,如图 1.25 所示。

![](_page_9_Figure_12.jpeg)

图 1.23 柱形图

(10)

![](_page_10_Figure_0.jpeg)

图 1.24 折线图

图 1.25 饼图

条形图主要适用于排列工作表中列或行中的数据,主要用来显示数值的大小、变化与比例, 如图 1.26 所示。

面积图主要适用于排列工作表中列或行中的数据,主要用来显示单个数值及单个数值所占 百分比的变化情况,如图 1.27 所示。

![](_page_10_Figure_5.jpeg)

图 1.26 条形图

图 1.27 面积图

散点图主要适用于排列工作表中列或行中的数据,主要用来显示成对数值之间的规律、关 系及波动趋势,如图 1.28 所示。

股价图主要适用于以特定顺序排列工作表中列或行中的数据,主要用来显示股价的波动, 如图 1.29 所示。另外,这种图表也可用于科学数据。例如,可以使用股价图来显示每天或每 年温度的波动。

股价图数据在工作表中的组织方式非常重要,必须按正确的顺序组织数据才能创建股价 图。例如,要创建一个简单的盘高一盘低一收盘股价图,应根据盘高、盘低和收盘次序输入的 列标题来排列数据。

第

![](_page_11_Figure_0.jpeg)

图 1.28 散点图

0

Excel 2010

图 1.29 股价图

曲面图主要适用于排列工作表中列或行中的数据,主要用来显示数据的变化范围与变化趋势,如图 1.30 所示。

圆环图主要适用于排列工作表中列或行中的数据,主要用来显示单个数值的变化以及与总数值的比例情况,如图 1.31 所示。

![](_page_11_Figure_5.jpeg)

![](_page_11_Figure_6.jpeg)

12

图 1.31 圆环图

气泡图主要适用于排列工作表中列中的数据,主要用来显示数值之间的变化趋势,如图1.32 所示。

雷达图主要适用于排列工作表中列或行中的数据,主要用来显示数据系列的差别与比较情况,如图 1.33 所示。

![](_page_12_Figure_0.jpeg)

图 1.32 气泡图

![](_page_12_Figure_2.jpeg)

第

音

Excel

2010 的基础

知识

0

13

图 1.33 雷达图

#### 1.4.2 创建图表

据用形象的图表显示出来。图表具有数据不 掉形图"选项,即可在工作表中插入一个"三 能替代的直观性和形象性。通过图表,可以 发现很多通过数据不能发现的规律。下面用 一个典型的例子来介绍如何创建图表。

1 打开名为 Book1 的工作表,选择数据区 域中的任何一个单元格,然后选择"插入"|"图 表"|"柱形图"选项,如图 1.34 所示。

![](_page_12_Figure_7.jpeg)

图 1.34 选择图表类型

创建图表, 就是将 Excel 工作表中的数 / 2) 在打开的子菜单中选择"三维簇状柱 维簇状柱形图"图表,如图1.35所示。

![](_page_12_Figure_10.jpeg)

#### 图 1.35 创建图表

如想选择更多的图表类型,只需选择"插 入"|"图表"选项,单击右下角的"对话框 启动器"按钮带,即可以打开"插入图表" 对话框,如图 1.36 所示。

![](_page_13_Picture_0.jpeg)

图 1.36 选择图表类型

#### 1.4.3 改变图表类型

Excel 2010

在用户实际创建图表的过程中,绝大多数 都是通过试验得到的。每种图表类型都有自己 的特点,当某种图表类型不适合体现数据特点 时,就需要改变图表类型。下面通过典型的例 子来讲解如何在 Excel 中改变图表类型。

° ∩ •

统计分析典型实例

 选择图表,并选择"设计"|"类型"|"更 改图表类型"选项,弹出"更改图表类型" 对话框。选择"折线图"|"带数据标记的 折线图"选项,如图 1.37 所示。

![](_page_13_Figure_5.jpeg)

图 1.37 选择图表类型

14

② 单击"确定"按钮,完成更改图表类型的操作。在工作表中,将显示更改类型后的图表,如图 1.38 所示。

![](_page_13_Figure_8.jpeg)

图 1.38 更改图表类型

![](_page_13_Picture_10.jpeg)

### 1.4.4 设置图表布局及样式

在实际创建图表的过程中会发现,图表的布局和样式直接影响着图表的表现力。在 Excel 2010 中,专门提供了设置图表布局和样式的选项。下面通过具体的例子来讲解如何 设置布局和样式。

 打开含有图表的工作表,选择"设 计"|"快速布局"选项,如图1.39所示。

![](_page_14_Picture_3.jpeg)

图 1.39 选择布局样式

② 选择"布局9"选项,即可完成改变图 表布局的操作。在工作表中将显示更改布 局后的图表,如图1.40所示。

3 选择"设计"|"图表样式"|"快速样式"|"样式 18"选项,设置图表的样式,如图 1.41 所示。

④ 选择"样式34"选项,即完成更改图 表样式的操作。在工作表中,将显示更改 样式后的图表,如图1.42 所示。

说明 如果需要详细地更改图表布局,则需要 使用"布局"选项卡中的各选项进行更改或 设置,以得到更美观的图表布局。

![](_page_14_Figure_9.jpeg)

第

童

Excel

2010 的基础

知识

15

图 1.40 更改布局后的图表

| Net 100 |          |     |       |
|---------|----------|-----|-------|
|         | 1446 144 |     |       |
|         |          |     |       |
|         |          |     |       |
|         |          |     |       |
|         | **       | r 👬 | ÷ *** |

图 1.41 选择"样式 18"选项

![](_page_14_Figure_13.jpeg)

图 1.42 更改样式后的图表

![](_page_15_Picture_0.jpeg)

16

作为本书的第一章,首先讲解了 Excel 2010 的全新操作界面以及常见的操作方法。本书 的主体内容是 Excel 在统计分析中的应用,所以在本章的后面小节中讲解了使用 Excel 分析数 据的基础内容,主要包括最常用的函数和图表的使用。Excel 在统计分析中需要使用的其他知 识将在后面章节中通过具体例子进行详细讲解。